SAP Authenticator App Installation and Log on Instructions

# **Set-Up Instructions**

You must use a computer connected to the commonwealth network in order to complete these steps. After you install the app, you will no longer receive passcodes via email.

#### **Step 1: SAP Authenticator App Installation**

- Access employee self service (ESS) from your Internet browser by typing: <u>www.myworkplace.state.pa.us</u>. You should be automatically logged in; if not, log in with your CWOPA credentials (example: jsmith).
- 2. Click on the ESS Authentication tab at the top of your screen

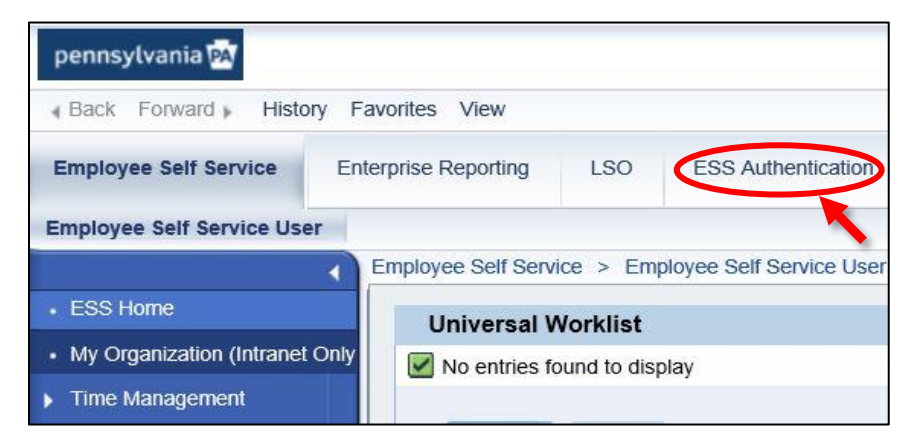

3. Select the link for instructions to set up the SAP Authenticator App and log into ESS

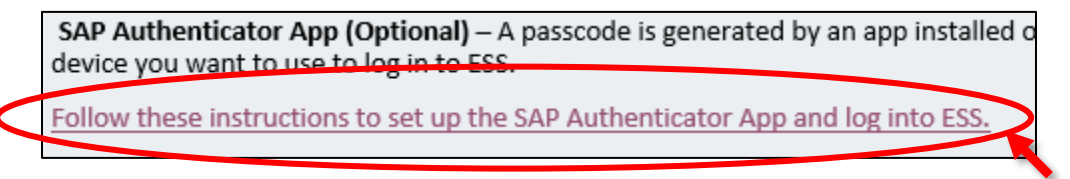

This will allow you to get to the App Registration link.

4. At the top of the page, select the App Registration link.

Install and register the SAP Authenticator App from this link: App Registration.

SAP Authenticator App Installation and Log on Instructions

5. The SAP Authenticator Installation screen page provides options to install the SAP Authenticator app. You can either go to the app store for your mobile device to download the app (recommended), or you can install the app to your mobile phone from your work site computer by clicking on the appropriate install link for your device version.

If installing from your mobile device:

- For the SAP Authenticator App, from your mobile device, go to your app store and search for and install the "SAP Authenticator" app.
- Use of a QR Code Reader is recommended for this installation. Go to your app store and search for and install the "QR Code Reader" app.
- 6. After the app installation is complete, return to the ESS Authentication page and click on the Set Up Account on Device link or icon.

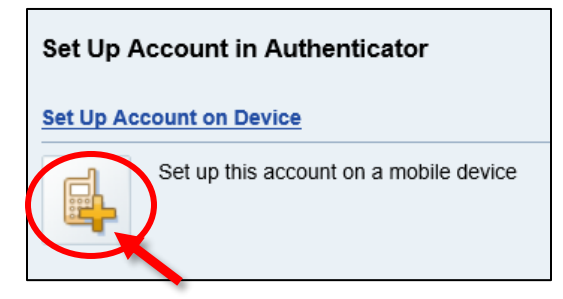

SAP Authenticator App Installation and Log on Instructions

7. A Mobile Device Setup screen will appear. **Keep this open and accessible.** You will be required to use both the QR Code (or Setup URL) and the Confirmation Code provided during the ESS Authentication setup for your mobile device. Please note that the Confirmation Code will be unique to you; you cannot use someone else's code.

Follow the directions shown.

| Mobile Device Setup                                                                                                    |
|----------------------------------------------------------------------------------------------------|
| Set Up Account on First Device                                                                                                    |
| i Only the SAP Authenticator app can be used to complete this setup. Make sure your mobile device is connected to the correct network.                    |
| To configure this account on your mobile device, complete the following steps:                                                                            |
| 1. Open the authenticator app on your mobile device.                                                                                                    |
| 2. Start adding the account.                                                                                                    |
| 3. Tap the button to scan the following QR code:                                                                                                    |
|                                                                                                    |
| If you cannot scan the QR code, select the checkbox below and enter the shown value as a secret key.                                                      |
| 4. To complete the setup on your mobile device, you are prompted to enter a confirmation code.                                                            |
| Use the following confirmation code<br>srrtco<br>Note: The confirmation code provided will<br>be unique to you.                                           |
| Note: Use the Finish button to confirm that the account is added in the authenticator app or use the Cancel button if you do not want to add the account. |
| Finish Cancel                                                                                                    |

*Please Note:* If you do not wish to use the QR Code, you can put a check mark in the box to the left of "Show Setup URL." After placing the check mark in the box, you will be given a web address to enter in your app when setting up your account.

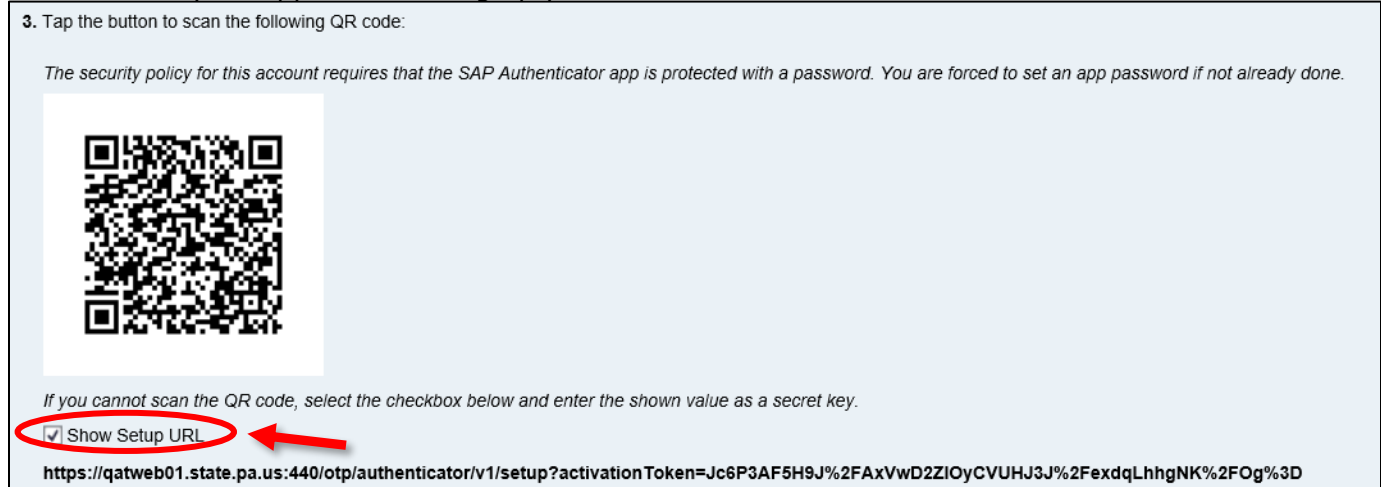

SAP Authenticator App Installation and Log on Instructions

8. From your mobile device, select the Authenticator icon that you previously installed.

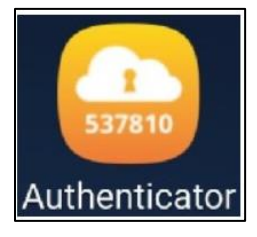

The SAP Authenticator Two-Factor Authentication setup screen will appear outlining the steps you will be following to obtain a passcode that you will need during the second step of the authentication process.

Tap the Start Setup button to begin.

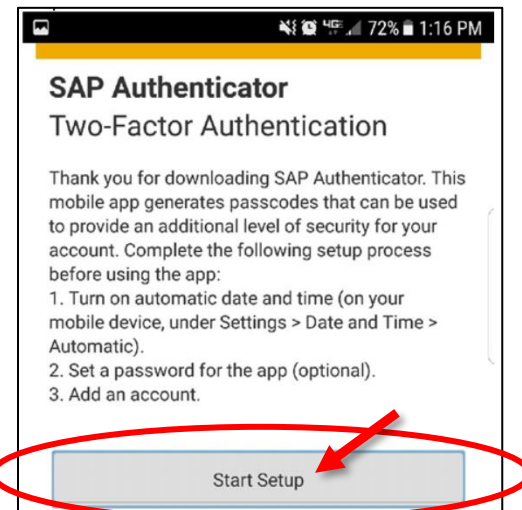

9. The Use App Password feature will default to "ON." **Do not change it to "OFF"**. You will first be prompted to create an app password. This password must be a least eight characters long. Only you will know this password. Enter this password twice.

4

| [ |                              | 📲 🎑 🦉 🚛 72% 🖬 1:17 PM |               |              |
|---|------------------------------|-----------------------|---------------|--------------|
|   |                              | App Passwo            | ord           | $\checkmark$ |
|   | Use App Pas                  | sword                 | 0             | IN           |
|   | APP PASSWOR                  | D                     |               |              |
| ( |                              |                       |               |              |
|   |                              |                       |               |              |
|   | Use at least <del>o cl</del> | terectore             | ~             |              |
|   | PREFERENCES                  |                       |               |              |
|   | App Timeout                  |                       | After 8 Hours | >            |

SAP Authenticator App Installation and Log on Instructions

10. The App Timeout feature, located on the bottom right corner of your app will default to "Immediately". To change this and set a time limit for when your app will timeout, tap on the right arrow on the bottom right side of your screen. This step is optional; however, it is recommended that you set this to at least 1 minute. When finished tap on the white check mark in the top right corner to proceed.

| 🎽 🖾 🦃 🛛 😫 🖓 🖬 2:23 PM      |       |           |  |
|----------------------------|-------|-----------|--|
| App Pas                    | sword |           |  |
| Use App Password           |       | ON        |  |
| APP PASSWORD               |       |           |  |
|                            |       | ]         |  |
|                            |       |           |  |
| Use at least 8 characters. |       |           |  |
| PREFERENCES                |       |           |  |
| App Timeout                | Imme  | diately 🔪 |  |
|                            |       |           |  |

11. You will be prompted to set up an account. Tap on the Add Account button.

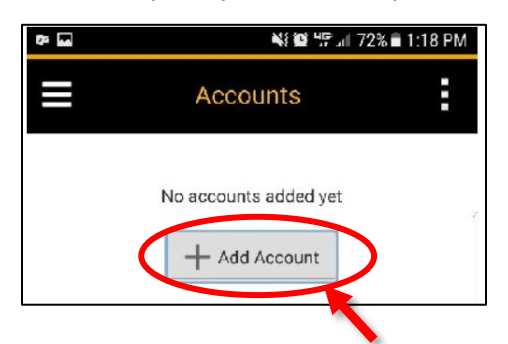

12. If using a QR Code Reader, scan the QR code with your mobile device by selecting the Scan QR Code button.

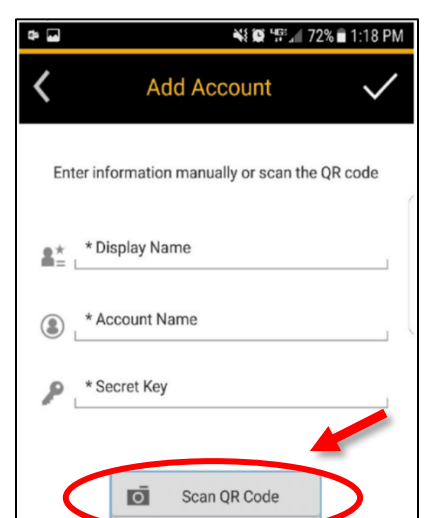

SAP Authenticator App Installation and Log on Instructions

Scan the QR code with your phone. The QR reader will capture the QR code from the web page and you will be returned to the application page.

You will be provided with a passcode. **Write down this passcode**; you will use it during the second step of the authentication process, when you log into ESS.

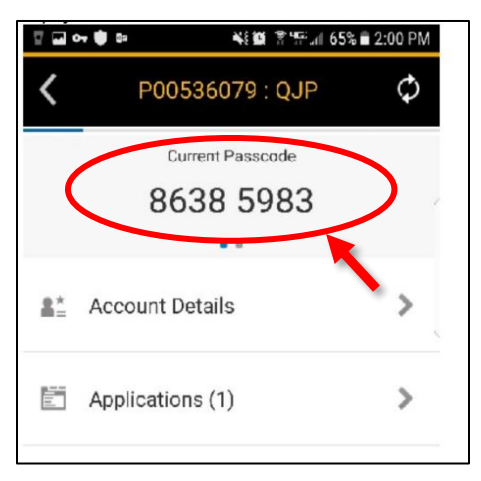

If you are not using a QR Code Reader app, you will have to enter your account information manually.

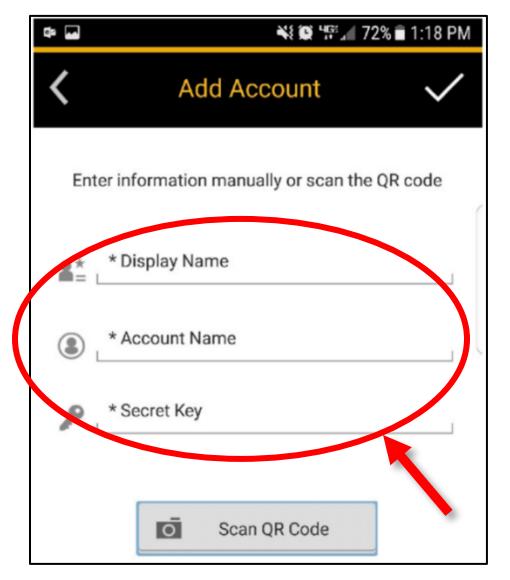

If manually entering:

- > <u>Display Name</u>: You may enter your own unique display name (example: John Smith)
- <u>Account name</u>: If using a CWOPA account enter your username followed by @pa.lcl (example: johnsmith@pa.lcl). If using a MUSER account, enter your muser username) follow by @apps.state.pa.us (example: johnsmith@apps.state.pa.us)
- Secret Key: Enter the website URL you were given on the Mobile Device Setup screen when you selected Show Setup URL (step 4)

SAP Authenticator App Installation and Log on Instructions

When finished, tap the white check mark in the top right corner of your screen. You will be provided with a passcode. **Write down this passcode**; you will use this passcode during the second step of the authentication process when you log into ESS.

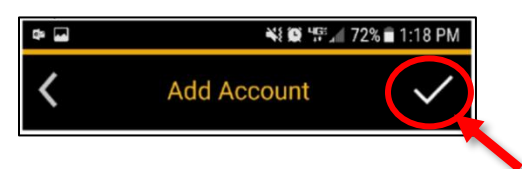

13. Return to the Mobile Device Setup page in the ESS portal and click on the Finish button.

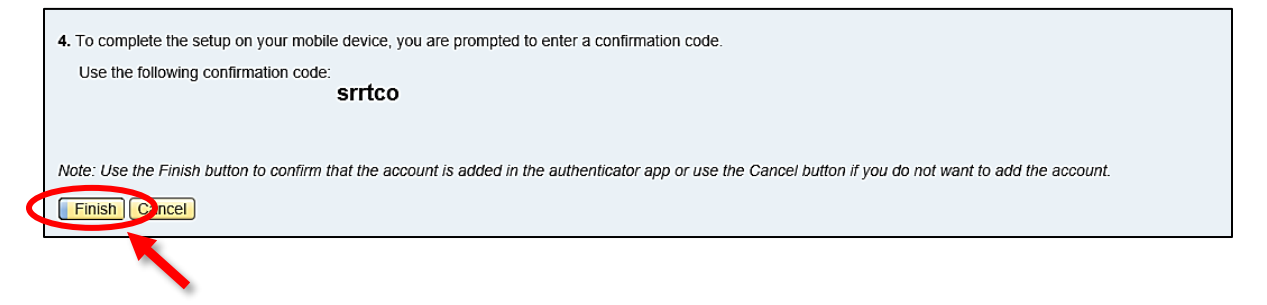

SAP Authenticator App Installation and Log on Instructions

#### Step 2: Log On to the SAP Authenticator App

The following log on procedures will guide you through step two of the ESS authentication process.

\*Please note, there are two methods for set-up using the SAP Authenticator app:

- 1. <u>Method 1</u>: Accessing ESS on a device with the app installed.
- 2. <u>Method 2</u>: Accessing ESS on a device or computer that does not have the app installed. This method will prompt you for your passcode

#### Method 1:

- 1. Open the SAP Authenticator app from your device.
- 2. The app will automatically log you on with your passcode. From this screen, click on Applications.
- 3. Click on MyWorkplace. You will be taken to the MyCommonwealth Workplace page.
- 4. Enter your CWOPA or MUSER username (Example: CWOPA\jsmith@pa.lcl -or-MUSER\jsmith@apps.state.pa.us) and password.

Congratulations! You are now able to access ESS from your device.

#### Method 2:

- 1. Access <u>www.myworkplace.state.pa.us</u>.
- 2. Enter your CWOPA or MUSER username (Example: CWOPA\jsmith@pa.lcl -or-MUSER\jsmith@apps.state.pa.us) and password.
- 3. When prompted for your passcode, open the SAP Authenticator app on your device and enter the show passcode.
- 4. From the passcode screen, you will have the option to left click on the "Trust this Computer" or "Trust this Device" radio button. By selecting one of these options, you will have a 24-hour period where you will no longer be prompted for your passcode to access ESS from your device or computer.

Congratulations! You are now able to access ESS from your device.

**SUPPORT:** If you require assistance, please contact the HR Service Center at 866.377.2672 Monday – Friday 7:30 a.m. – 5 p.m. Your call may be escalated to the Office for Information Technology for resolution.